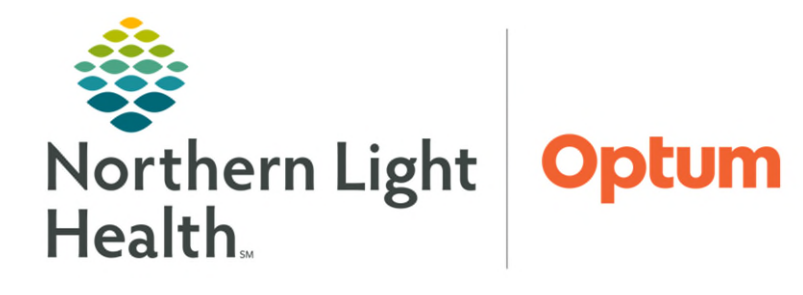

## This flyer provides information on the Virtual Room location in RadNet when exams are misrouted.

## Virtual Room Section

Virtual Room is a "catch all" room for exams that are misrouted and prevented from landing on another location's worklist.

View Select By Launch Help

e 🖲 🕸 💐 🖀 😫 🗇 🖴 🕮 🗶 💷 🅭 👒 🕾

- How to find misrouted exams.
- **<u>STEP 1</u>**: Launch **Appbar**.
- **<u>STEP 2</u>**: Select **Order Viewer**.
- **<u>STEP 3</u>**: Search **Patient name**.
- **<u>STEP 4</u>**: Verify in the **Section** column where the exam is routed to.
- **<u>STEP 5</u>**: Select **Modify Order Details** icon.
- <u>STEP 6</u>: Within the Order Details window, update the Packet Routing (Dept Use Only): to correct location.

|                                |                | 10/16/2019 - 1421 -                                          |
|--------------------------------|----------------|--------------------------------------------------------------|
| Photy:                         |                | Latex Allergy? Y/N:                                          |
| Routine                        | v              | v                                                            |
| EMLA7 (Dutpatient):            |                | Anesthesia/Sedation (Dutpatient)                             |
|                                | ~              | ~                                                            |
| Special Instructions:          |                | Consulting Physician:                                        |
|                                |                |                                                              |
|                                |                |                                                              |
| Packet Routing (Dept Use Only) |                | Read Back:                                                   |
| Packat Routing (Dept Use Only) | T <sub>k</sub> | Pead Back:                                                   |
| Packet Routing (Dept Use Only) |                | Read Back:<br>MareCere Managed Care Auth #<br>Days Asthotzed |

NOTE:If the location is not updated, within<br/>Exam Management the exam will still be<br/>routing to the Virtual Room. If the exam<br/>is completed while it is in the Virtual<br/>Room, an alert message will be received.<br/>This is an indicator that the Institution<br/>and Room need to be updated to an<br/>appropriate location before completing.

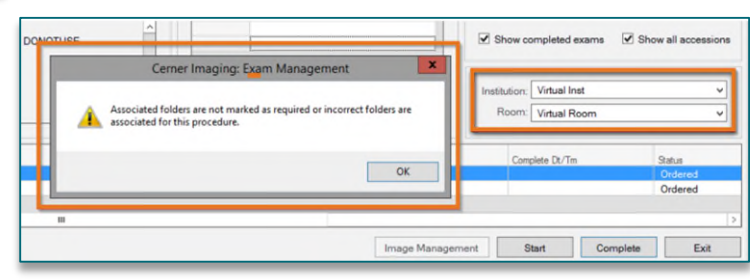

For questions regarding process, please contact your unit's Clinical Educator or Health Informaticist. For any other questions please contact the Customer Support Center at: 207-973-7728 or 1-888-827-7728.

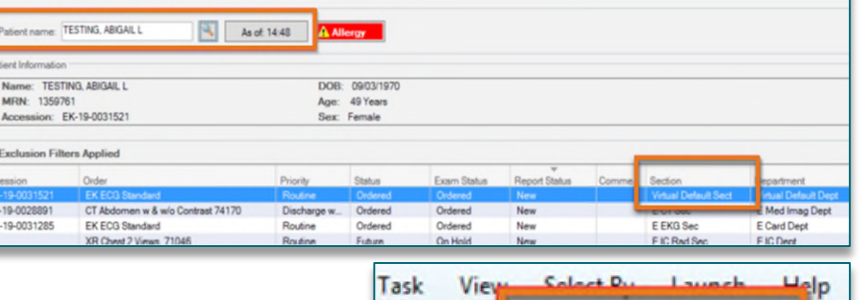

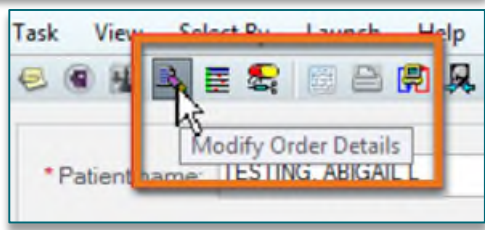